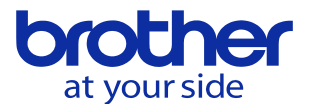

データ保護を有効/無効を切り替えたい(CNC-D00)

液晶画面でメニュー切替することで実現できます。

## 1, 画面左下のランプのマークをタッチします。

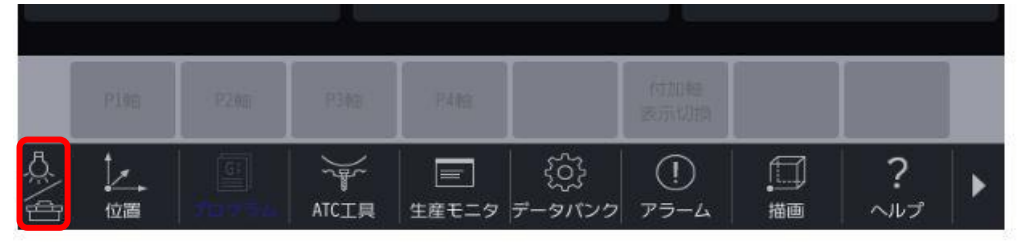

2, データ保護のメニューが表示されるのでタッチすると切り替わります

|      |     | • ∞⇒  |       |
|------|-----|-------|-------|
| 雇解錠1 | 機内灯 | データ保護 | アクセサリ |

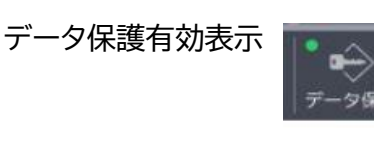

データ保護無効表示

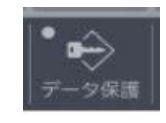